## Look-Back ACA Workflow

Important: Category and Medical Plan(s) must be set up prior to this process.

### **New Hires & Rehires**

Enter all new hires and rehires through the Human Resource Module. Set their ACA Employee Type according to how you have hired the employee.

#### Variable hour:

An Employee whose hours of service are variable. It is uncertain if the employee will work an average of 30 hours per week. This setting will allow the employee to be calculated by the Lookback Eligibility Report.

#### Seasonal:

An Employee who performs labor or services on a seasonal basis. This setting will allow the employee to be calculated by the Lookback Eligibility Report.

#### Part Time:

Employee who is employee under an average of 30 hours of service per week. This setting will allow the employee to be calculated by the Lookback Eligibility Report. **Full Time:** 

An employee who is expected to average at least 30 hours of service per week and you have hired as a permanent employee. The employee will NOT be calculated by the Lookback Eligibility Report.

| HR Employee V                     | liew                               |                      |                          |                   |                  |                 |               |            |             |         |
|-----------------------------------|------------------------------------|----------------------|--------------------------|-------------------|------------------|-----------------|---------------|------------|-------------|---------|
| Account #:                        | 135 Nam                            | e Key: RUIZ GU       | STA0114                  | Social Security # |                  |                 | ?             | <b>4</b>   | Active PIN  | 4:      |
| Employee Info<br>njuries Credit ( | Deductions Tota<br>Cards Equipment | ls Notes Dire<br>ACA | ct Deposit Dep           | endents Health I  | Benefits Medical | Emerg Contact   | s Training Co | mplaints L | tigation Wa | arnings |
| Date Hired:                       |                                    | First Da             | te Worked:               |                   | Date Terr        | minated: 11/07/ | 2008          |            |             |         |
| Date Rehired:                     |                                    | Date L               | ast Worked:              |                   |                  |                 |               |            |             |         |
| Туре                              | Measure Start                      | Measure End          | Admin Start              | Admin End         | Stability Start  | Stability End   | Offered On    | Hours      | Status      | ^       |
|                                   |                                    |                      |                          |                   |                  |                 |               |            |             |         |
|                                   |                                    |                      |                          |                   |                  |                 |               |            |             |         |
|                                   |                                    |                      |                          |                   |                  |                 |               |            |             |         |
|                                   |                                    |                      |                          |                   |                  |                 |               |            |             |         |
|                                   |                                    | 1                    |                          |                   |                  |                 |               |            |             | ~       |
| Add                               | Edit                               | _                    |                          |                   |                  |                 |               |            |             |         |
|                                   |                                    | ACA Category:        |                          |                   |                  |                 |               |            |             |         |
|                                   | ACA E                              | mployee Type         | Unassigned/Unk           | nown 🗸            |                  |                 |               |            |             |         |
|                                   | ALE M                              | lember Status:       | Unassigned/Unk           | nown<br>me        | mber 🗸           |                 |               |            |             |         |
|                                   |                                    |                      | Calculated Part T        | me                |                  |                 |               |            |             |         |
|                                   |                                    |                      | art Time                 | rs rec            | uirement         |                 |               |            |             |         |
|                                   |                                    |                      | easonal<br>(ariable Hour | ACA               | eligibility      |                 |               |            |             |         |
|                                   | Mor                                | nths Oualified:      | First Month E            | indina:           |                  |                 |               |            |             |         |
|                                   |                                    |                      |                          |                   |                  |                 |               |            |             |         |

## Managing & enter benefits for Full Time employees

With the Look-back method any employees you hire as known permanent, full time employees automatically qualify for coverage (in general, coverage should be provided within 90 days of their hire date but your company may choose to enroll them sooner as a matter of policy). Unlike seasonal, part time and variable hour employees, full time employees are not processed through the ACA Look-back Eligibility Report. When you hire a new full time employee, you should manually add a Health Benefit record that indicates the employee's starting coverage date. For those hired as full time employee, their ACA Employee Type should be set to Full Time. This setting will remove them from Look-back eligibility calculation.

To manually enter a benefit record, bring up the employee on the **HR Employee View** window and click on the Health Benefits tab page. Click **Add** button then Click **Select Plan...** button to select the desired plan.

**Note:** Do not use drop down menus for the Benefit Provider or Benefit Plan. Always use the "Select Plan" button.

Enter the starting and ending coverage dates in the **Accepted** section. If spouse or dependent coverage is selected, check the appropriate boxes.

**Note:** Ensure all covered dependents are entered in Dependents.

Make sure the **Active** box is checked, and click on the **Save** button. This record will now appear on the **Benefit Eligibility Review** window and the employee will be included in the enrollment file when it is created. The deduction amount will also now appear on the Deductions tab but will be governed by the Benefit Record.

| Enter Insurance Covera | age                   |                   |                  | 23             |
|------------------------|-----------------------|-------------------|------------------|----------------|
| Employee: MA           | GDALENA               | Pre-Enr           | ollment          |                |
| Benefit Provider: Blu  | ie Corss              | ✓ Select PI       | an               |                |
| Benefit Plan: PP       | O Pre-Tax             | ~                 |                  |                |
| Date Eligible: 06/     | 01/2019               | Date Offer        | ed: 06/01/2019   |                |
|                        | Appl. Not Returned    | Appl. Returned (  | )n:              |                |
| Declined:              | ippii not netainea    |                   |                  |                |
|                        | Declined Employee C   | Coverage 🗌 Dec    | lined Dependent  | Coverage       |
|                        | Declined Spouse Cov   | rerage Con        | ered on Spouse'  | s Plan         |
| Spouse's Employer:     |                       |                   |                  |                |
|                        | Other reason for decl | ining employee co | /erage:          |                |
| Explanation:           |                       |                   | ^                |                |
|                        |                       |                   | $\sim$           |                |
|                        |                       |                   |                  |                |
| Accepted:              |                       | 1                 |                  |                |
| Starting Date:         | 07/01/2019            | Ending Date: 07/  | 31/2019          | When Part Time |
|                        | Spouse Insured        |                   | Children Insured |                |
| Employee Cost:         | 50.00 %:              | 100.00 Amount     | : 50.00          | Ded. #: 67     |
| Depend Cost:           | %:                    | Amount            | :                | Ded #:         |
|                        |                       | Total Deduction   | : 50.00          | Per: Month 🗸   |
| Life Ins. Beneficiary: |                       |                   |                  | Section 125    |
| Comments               |                       |                   |                  |                |
| comments.              |                       |                   |                  |                |
|                        |                       |                   | ~                |                |
| ✓ Active               |                       |                   |                  | Save Cancel    |
|                        |                       |                   |                  |                |

## Run Initial ACA Lookback Eligibility Report

The Look-back Eligibility Report is designed to identify whether each employee that worked in a measurement period is a Calculated Full Time or Calculated Part Time employee. Calculated Full Time employees are entitled to an offer of coverage once they have been identified as such; Calculated Part Time employees are not owed an offer of coverage, but your company may choose to offer them coverage as a matter of policy.

|                   |                          | Eligibilit          | y                 |
|-------------------|--------------------------|---------------------|-------------------|
| 🛃 ACA Lookback    | Eligibility Report       |                     | - • 💌             |
| Ending Date:      | 03/31/2018               |                     |                   |
| Eligibility Date: | 04/01/2018               |                     |                   |
| Category:         | LOOKBACK                 |                     |                   |
|                   | Transition (Monthly to L | ookback)            |                   |
|                   | Print Measurement Perio  | ds in Progress      |                   |
|                   | Print Employees With     | Zero Hours          |                   |
|                   | Print Terminated Employ  | ees                 |                   |
| Ac                | tions:                   |                     |                   |
|                   | Update Hours/Status      |                     |                   |
|                   | Extend Enrollment Dates  | for Full Time/Alrea | dy Enrolled       |
|                   | Create Offer Records for | Employees Not Enro  | olled or Declined |
| F                 | Preview Print Setup      | Print               | Cancel            |

To run the Look-back Eligibility Report go to ACA > Lookback

Select "**Print Measurement Periods in Progress**" & "**Print Terminated Employees**" then click on Preview to run the ACA Lookback Eligibility Report. The report will give you only the data and will not change any data in the employee's file. Review this first report and make any necessary data correction changes.

**Note:** Do not select the Transition (Monthly to Lookback) unless instructed by Datatech.

## Run Final ACA Lookback Eligibility Report

Once you have ensured all payroll and status data are correct, run the report a second time with the following check-boxes selected: "Update Hours/Status" & "Create Offer Records for Employees Not Enrolled or Declined". The program will create an "Offer" record in the benefit tab for all employees that are full time, but who do not have a status indicating that they have enrolled or declined coverage.

| 코 ACA Lookback    | Eligibility Report                         |                     |
|-------------------|--------------------------------------------|---------------------|
| Ending Date:      | 03/31/2018                                 |                     |
| Eligibility Date: | 04/01/2018                                 |                     |
| Category:         | LOOKBACK                                   |                     |
|                   | Transition (Monthly to Lookback)           |                     |
|                   | Print Measurement Periods in Progress      |                     |
|                   | Print Employees With Zero Hours            |                     |
|                   | Print Terminated Employees                 |                     |
| A                 | ctions:                                    |                     |
|                   | Update Hours/Status                        |                     |
|                   | Extend Enrollment Dates for Full Time/Alre | eady Enrolled       |
|                   | Create Offer Records for Employees Not E   | nrolled or Declined |
|                   | Preview Print Setup Print                  | Cancel              |

## Make an offer of coverage to newly eligible employees

Newly eligible calculated full time employees are due an offer of coverage, and this offer of coverage must be recorded on the Health Benefits tab page of the Employee setup window in the HR program. In turn, this offer of coverage will be used to report the correct codes on the 1095-C that is issued at the end of the year.

The "Offer" or "Offered/No Response" records can be used to help manage the offer process. By selecting these from the status menu, you can see which employees need to be given offers of coverage in the Benefits Eligibility Review window, print a list, and/or export these employees to Excel.

Provide each eligible employee with an offer of coverage Form which contains the information on the health insurance plan(s) available to them. In the form provide the employee can indicate whether he wants to accept or decline coverage. If coverage is accepted, the employee will need to fill out the carrier application forms for the plan that is selected. Note: Forms may be provided by your carrier or broker.

| Benefit Eligibility Review |                        |               |                  |             |                      |              |               |                | - 8      |
|----------------------------|------------------------|---------------|------------------|-------------|----------------------|--------------|---------------|----------------|----------|
| arting Eligible Date: / /  | Coverage Start On: / / | Cov           | erage As Of: / / | Statu       | s: Offered/No Respon | nse v Dept.: |               | $\sim$         |          |
| nding Eligible Date: //    | Coverage End On: / /   | Ending D      | ate Offered: / / | Medical Pla | n: ALL               | ~            | Show Inactive |                |          |
| Empl # Last Name           | First Name             | Date Eligible | Date Offered     | Start Date  | End Date             | Pre-Enroll   | Insurance Co  | Insurance Plan | Declined |
| 2 RESENDIZ ALONSO          | JOSE                   | 3/1/2018      | 3/1/2018         |             |                      |              | United Ag     | PRR            |          |
| 4 ORTIZ                    | OSCAR RAMIREZ          | 3/1/2018      | 3/1/2018         |             |                      |              | United Ag     | PRR            |          |
| 683 UBALDO DE JESUS        | LORENZA                | 5/1/2018      | 5/1/2018         |             |                      |              | UNITED AG     | PBS            |          |
| 1030 JUAREZ SOLANO         | FELIPE                 | 3/1/2018      | 3/1/2018         |             |                      |              | United Ag     | PRR            |          |
| 1033 GOMEZ ORTIZ           | MARTIN                 | 3/1/2018      | 3/1/2018         |             |                      |              | United Ag     | PRR            |          |
| 1066 GOMEZ ORTIZ           | SILVIA                 | 3/1/2018      | 3/1/2018         |             |                      |              | United Ag     | PRR            |          |
| 1292 UBALDO                | FELICITAS              | 3/1/2018      | 3/1/2018         |             |                      |              | United Ag     | PRR            |          |
| 1400 PARAMO GUERRERO       | ARTEMIO                | 3/1/2018      | 3/1/2018         |             |                      |              | United Ag     | PRR            |          |
| 1625 GRACIDA               | ROSARIO                | 3/1/2018      | 3/1/2018         |             |                      |              | United Ag     | PRR            |          |
| 1678 LAGUNAS               | ARACELI                | 3/1/2018      | 3/1/2018         |             |                      |              | United Ag     | PRR            |          |
| 1679 MELENDEZ              | PEDRO                  | 3/1/2018      | 3/1/2018         |             |                      |              | United Ag     | PRR            |          |
| 2127 GOMEZ ORTIZ           | JUAN                   | 3/1/2018      | 3/1/2018         |             |                      |              | United Ag     | PRR            |          |
| 2183 RUIZ                  | CARLOS                 | 3/1/2018      | 3/1/2018         |             |                      |              | United Ag     | PRR            |          |
|                            |                        |               |                  |             |                      |              |               |                |          |
|                            |                        |               |                  |             |                      |              |               |                |          |
|                            |                        |               |                  |             |                      |              |               |                |          |
|                            |                        |               |                  |             |                      |              |               |                |          |
|                            |                        |               |                  |             |                      |              |               |                |          |
|                            |                        |               |                  |             |                      |              |               |                |          |
|                            |                        |               |                  |             |                      |              |               |                |          |
|                            |                        |               |                  |             |                      |              |               |                |          |
|                            |                        |               |                  |             |                      |              |               |                |          |
|                            |                        |               |                  |             |                      |              |               |                |          |
|                            |                        |               |                  |             |                      |              |               |                |          |
|                            |                        |               |                  |             |                      |              |               |                |          |
|                            |                        |               |                  |             |                      |              |               |                |          |

## Edit offer/No Response Records

Once you have made an offer of coverage to the employees, you can edit the "Offer/No Response" record to indicate whether the employee will be enrolled in coverage or has declined.

#### **Decline Record**

Select the employee's "Offer/No Response" record and click on Edit. Select "Declined Employee Coverage" the two other checkboxes are available for recording the employee's decision to decline spouse and dependent coverage. It is not necessary to check these; you may assume that if an employee declines selfcoverage, the employee is declining the additional coverage tiers as well. But you may sue them if desired.

On a decline record, it is not necessary to select a plan, and the Pre-Enrollment check box does not apply. The decline record should have the Active box checked in the bottom left corner of the window.

If the employee decides to enroll in coverage at a later time, you can deactivate the previously entered decline record, and enter a new Active Coverage benefit record to indicate the employee's plan choices. You may wish to enter a note or explanation on the decline record for your reference to note that employee has now chosen coverage.

| · · · · · · · · · · · · · · · · · · ·                |    |
|------------------------------------------------------|----|
| Enter Insurance Coverage                             | 23 |
| Employee: OSCAR RAMIREZ                              |    |
| Benefit Provider: United Ag                          |    |
| Renefit Plan: DPR                                    |    |
|                                                      |    |
| Date Eligible: 03/01/2018 Date Declined: 03/01/2018  |    |
| Appl. Not Returned Appl. Returned On:                |    |
| Declined:                                            |    |
| Declined Spouse Coverage                             |    |
| Spouse's Employer:                                   |    |
| Other reason for declining employee coverage:        |    |
| Explanation:                                         |    |
|                                                      |    |
|                                                      |    |
| - Accepted:                                          |    |
| Starting Date: Ending Date: Keep Enrolled            | ł  |
| Spouse Insured Children Insured When Part Tim        | e  |
| Employee Cost: 677.82 %: 0.00 Amount: 0.00 Ded. #: 0 |    |
| Depend Cost: 0.00 %: 0.00 Amount: 0.00 Ded #: 0      |    |
| Total Deduction: 0.00 Per: Month                     |    |
|                                                      |    |
| Life Ins. Beneficiary: Monthly Max: 0.00             |    |
| Comments:                                            |    |
| ×                                                    |    |
| Active Save Cancel                                   | 5  |
|                                                      |    |

#### **Coverage Record**

Select the employee's "Offer/No Response" record and click on **Edit**. The Benefit Provider and Benefit Plan fields will be populated by the medical plan you have set to "Default" in the Medical Plan set up. The Date Eligible and Date Offer will also be populated according to the dates you entered in the Lookback Eligibility Report. If the employee has selected a different plan than the default one, you can select the desired plan form the **Select Plan** button. Enter the starting and ending coverage dates in the **Accepted** section. If spouse or dependent coverage is selected, check the appropriate boxes. Ensure the Active check box is selected.

**Note:** Do not use drop down menus for the Benefit Provider or Benefit Plan. Always use the "Select Plan" button.

**Note:** Ensure all covered dependents are entered in Dependents.

| Enter Insurance Covera | age                |                    |                    |                  | 23             |
|------------------------|--------------------|--------------------|--------------------|------------------|----------------|
| Employee: OS           | CAR RAMIREZ        | Pre-               | Enrollment         |                  |                |
| Benefit Provider: Un   | ited Ag            | ✓ Selec            | t Plan             |                  |                |
| Benefit Plan: PR       | R                  | ~                  |                    |                  |                |
| Date Eligible: 03/     | 01/2018            | Date O             | ffered: 03/01/2018 |                  |                |
|                        | Appl. Not Returned | Appl. Returne      | ed On:             |                  |                |
| Declined:              |                    | ·                  |                    |                  |                |
|                        | Declined Employe   | coverage           | Declined Dependent | Coverage<br>Plan |                |
| Spouse's Employer:     |                    |                    |                    |                  |                |
|                        | Other reason for a | leclining employee | coverage:          |                  |                |
| Explanation:           |                    |                    | ~                  |                  |                |
|                        |                    |                    | $\sim$             |                  |                |
|                        |                    |                    |                    |                  |                |
| Accepted:              | 03/01/2018         | Ending Date:       | 02/28/2020         | 1                | Keep Enrolled  |
|                        | Spouse Insured     |                    | Children Insured   | J                | When Part Time |
| Employee Cost:         | 677.82 %:          | 0.00 Amo           | unt: 0.00          | Ded. #:          | 0              |
| Depend Cost:           | 0.00 %:            | 100.00 Amo         | unt: 0.00          | Ded #:           | 0              |
|                        |                    | Total Deduct       | tion: 0.00         | Per:             | Month ~        |
| Life Inc. Beneficiano  |                    |                    |                    | Monthly Max:     | 0.00           |
| Commonter              |                    |                    |                    | intenting intest | Section 125    |
| Comments:              |                    |                    |                    |                  |                |
|                        |                    |                    | ~                  |                  |                |
| Active 🗸               |                    |                    |                    | Save             | Cancel         |

#### **Application Not Returned**

In cases where the employee does not give an immediate answer, you can select **Appl. Not Returned** and make the records active. If the employee decides to accept coverage later on, you can make this record inactive and create a coverage record.

| Enter Insurance Co       | overage            |                                   |
|--------------------------|--------------------|-----------------------------------|
| Employee:                | OSCAR RAMIREZ      | Pre-Enrollment                    |
| Benefit Provider:        | United Ag          | ✓ Select Plan                     |
| Benefit Plan:            | PRR                | ~                                 |
| Date Eligible:           | 03/01/2018         | Date Offered: 03/01/2018          |
| Γ                        | Appl. Not Returned | Appl. Returned On:                |
| Declined:                | Declined Employ    | In Coverage Description Coverage  |
|                          | Declined Spouse    | Coverage Covered on Spouse's Plan |
| Spouse's Emplo           | yer:               |                                   |
|                          | Other reason for   | declining employee coverage:      |
| Explanati                | on:                | ^                                 |
|                          |                    | ~                                 |
|                          |                    |                                   |
| Accepted:<br>Starting D: | ate:               | Ending Date: Keep Enrolled        |
|                          | Spouse Insured     | Children Insured When Part Time   |
| Employee C               | ost: 677.82 %      | 6: 0.00 Amount: 0.00 Ded, #: 0    |
| Depend C                 | ost: 0.00 %        | : 100.00 Amount: 0.00 Ded #: 0    |
|                          |                    | Total Deduction: 0.00 Per: Month  |
| Life Inc. December       |                    | Monthly May: 0.00                 |
| Lite ins, Beneticia      | iry:               |                                   |
| Comme                    | nts:               | A Section 125                     |
|                          |                    | ×                                 |
| Active 🗸                 |                    | Save Cancel                       |

# Finalize enrollment information and submit enrollment

The look-back Eligibility Report normally manages and extends End Dates automatically. Under some circumstances, you may need to either extend the enrollment dates of employees manually on the Benefit Eligibility Review window and/or review enrolled employees to make sure that all employees are still working. If any employees have been laid off or otherwise terminated and their enrollment record was set up to cover the entire stability period, you may need to edit the ending enrollment date to reflect when their coverage was terminated.

### Create Enrollment

Once your benefit records are filtered to show only those who will be enrolled for the following month, click **Create Enrollment** to create an enrollment file. An enrollment file consists of a record for each employee that has accepted coverage along with a record for each covered spouse and dependent. The enrollment file then can be electronically exported to your insurance company.

Before creating the enrollment file, use the filters to enter the **Coverage End On** date for the enrollment you are creating, and select **Accepted** from the **Status** filter at the top of the window. This will ensure that only employees who are eligible for coverage through the ending date and who have accepted coverage will be included in the enrollment file.

| · · ·          | ,            |                   |                        | _             |              |               |           |            |               |                |          |
|----------------|--------------|-------------------|------------------------|---------------|--------------|---------------|-----------|------------|---------------|----------------|----------|
| ng Eligible Da | ate: /       | / Covera          | ge Start On: / /       | Coverage      | As Of: / /   | Status:       | Accepted  | ↓ Dept.:   |               | $\sim$         |          |
| ng Eligible Da | ate: 🖊       | / Cover           | age End On: 07/31/2019 | Ending Date C | Offered: / / | Medical Plan: | ALL       | $\sim$     | Show Inactive |                |          |
| Empl # A       | Active       | Last Name         | First Name             | Date Eligible | Date Offered | Start Date    | End Date  | Pre-Enroll | Insurance Co  | Insurance Plan | Declined |
| 3053           |              | REYES             | LUCIANO REYES          | 6/1/2016      |              | 1/1/2016      | 7/31/2019 |            | UABT          | PB +           |          |
| 3085           | $\checkmark$ | MENDOZA           | PEDRO BASURTO          | 5/1/2015      | 4/15/2015    | 5/1/2015      | 7/31/2019 |            | UABT          | PB +           |          |
| 3181           | $\checkmark$ | GARCIA            | LIBRADO SALVADOR       | 7/1/2015      | 6/11/2015    | 7/1/2015      | 7/31/2019 |            | Sakakihara    | Dental plan    |          |
| 3209           | $\checkmark$ | NOLASCO           | JOSE J.                | 2/1/2015      | 1/15/2015    | 2/1/2015      | 7/31/2019 |            | UABT          | PB +           |          |
| 3639           | $\checkmark$ | DONOSO            | CRISTOBAL MATA         | 6/1/2016      | 5/20/2016    | 6/1/2016      | 7/31/2019 |            | UABT          | PB +           |          |
| 3709           | $\checkmark$ | ORTIZ             | GERARDO CRUZ           | 8/1/2016      | 7/14/2016    | 8/1/2016      | 7/31/2019 |            | UABT          | PB +           |          |
| 3710           | $\checkmark$ | LOPEZ GONZALEZ    | RUBEN                  | 8/1/2016      | 7/14/2016    | 8/1/2016      | 7/31/2019 |            | UABT          | PB +           |          |
| 9016           | $\checkmark$ | HERNANDEZ         | HECTOR                 | 1/1/2015      | 12/14/2014   | 1/1/2015      | 7/31/2019 |            | UABT          | PB +           |          |
| 9021           | $\checkmark$ | HERNANDEZ         | ROBERTO MORALES        | 1/1/2015      | 12/12/2014   | 1/1/2015      | 7/31/2019 |            | UABT          | PB +           |          |
| 9051           | $\checkmark$ | GARCIA-VENCES     | JAIME                  | 1/1/2015      | 12/12/2014   | 1/1/2015      | 7/31/2019 |            | UABT          | PB +           |          |
| 9053           | $\checkmark$ | AGUIRRE           | JOSE BAUTISTA          | 1/1/2015      | 12/12/2014   | 1/1/2015      | 7/31/2019 |            | UABT          | PB +           |          |
| 9054           | $\checkmark$ | ROMAN             | PEDRO ROMAN            | 2/1/2015      | 1/15/2015    | 2/1/2015      | 7/31/2019 |            | UABT          | PB +           |          |
| 9059           | $\checkmark$ | GABRIEL           | MIGUEL GIJON           | 2/1/2015      | 1/15/2015    | 2/1/2015      | 7/31/2019 |            | UABT          | PB +           |          |
| 9060           | $\checkmark$ | CHAVEZ            | ANGEL SANTIAGO         | 1/1/2015      | 12/12/2014   | 1/1/2015      | 7/31/2019 |            | UABT          | PB +           |          |
| 9066           | $\checkmark$ | CORTES            | SERGIO                 | 1/1/2015      | 12/12/2014   | 1/1/2015      | 7/31/2019 |            | UABT          | PB +           |          |
| 9071           | $\checkmark$ | ISIDRO HUERTA     | VICTOR HUGO            | 1/1/2015      | 12/12/2014   | 1/1/2015      | 7/31/2019 |            | UABT          | PB +           |          |
| 9072           | $\checkmark$ | MARTINEZ-B        | OSCAR                  | 1/1/2015      | 12/12/2014   | 1/1/2015      | 7/31/2019 |            | UABT          | PB +           |          |
| 9074           | $\checkmark$ | GABRIEL           | GABRIEL GIJON          | 2/1/2015      | 1/15/2015    | 2/1/2015      | 7/31/2019 |            | UABT          | PB +           |          |
| 9145           | $\checkmark$ | CORONA            | GERARDO                | 1/1/2015      | 12/14/2014   | 1/1/2015      | 7/31/2019 |            | UABT          | PB +           |          |
| 9211           | $\checkmark$ | SALDIVAR PALMERIN | ALAN J                 | 2/1/2016      | 1/27/2016    | 2/1/2016      | 7/31/2019 |            | UABT          | PB +           |          |
| 9252           | $\checkmark$ | FLORES            | RUFINO ROCETE          | 2/1/2015      | 1/15/2015    | 2/1/2015      | 7/31/2019 |            | UABT          | PB +           |          |
| 9268           | $\checkmark$ | FLORES            | JOAQUIN ROCETE         | 2/1/2015      | 1/15/2015    | 2/1/2015      | 7/31/2019 |            | UABT          | PB +           |          |
| 9272           | $\checkmark$ | ROCETE            | ALBERTO FLORES         | 2/1/2015      | 1/15/2015    | 2/1/2015      | 7/31/2019 |            | UABT          | PB +           |          |
| 9312           | $\checkmark$ | ORTIZ             | ELEAZAR CRUZ           | 2/1/2015      | 1/15/2015    | 2/1/2015      | 7/31/2019 |            | UABT          | PB +           |          |
| 9543           | $\checkmark$ | GUZMAN            | JORGE LOBATO           | 9/1/2015      | 8/13/2015    | 9/1/2015      | 7/31/2019 |            | UABT          | PB +           |          |
| 9586           |              | REYES             | GERARDO RIVERA         | 5/1/2015      | 4/15/2015    | 5/1/2015      | 7/31/2019 |            | UABT          | PB +           |          |

When the enrollment file is created, several checks are made for valid data. A message will appear on your screen if there are any actual or potential problems (See Image 2). An exception report will be generated listing these items and you can then make adjustments as needed (See Image 3).

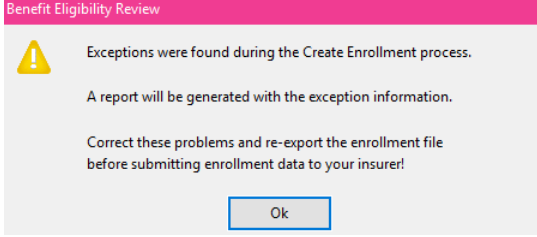

For instance, if you have indicated that an employee has opted for spouse coverage, but no spouse record was entered on the employee's account, an exception will be generated.

| Coverage                  | Ending: 07/31/2019                                                                       | Create Enrollment Exception Report                                                                                                    |
|---------------------------|------------------------------------------------------------------------------------------|----------------------------------------------------------------------------------------------------|
| Acct #                    | Employee Name                                                                            | Problem                                                                                                    |
| 9051<br>9733<br>9866<br>3 | GARCIA-VENCES, JAIME<br>LOPEZ, FRANCISCO ORTIZ<br>INFANTE, ROBERTO R<br>Total Exceptions | Dependent coverage indicated but no children/dependents found.<br>Employee FRANCISCO LOPEZ: missing City/State/Zip<br>Employee ROBERTO INFANTE: missing DOB |

Missing data such as addresses or date of birth will be reported on the Exception Report. If you do not have the information, you may need to submit the file with the information missing. Each insurance company or third party administrator may handle missing data differently. For instance, it may be impossible to enroll an employee with a missing address because the insurance company doesn't have anywhere to send the insurance card or other plan documents. An employee may be enrolled without a date of birth, but may be unable to fill prescriptions because the data of birth is required by the pharmacy. SSN are usually required for the employee. However temp SSN are accepted for dependents.

The enrollment file can be created more than once. If you have exceptions that need to be corrected, you should make those corrections and click on the Create Enrollment button again to recreate the enrollment file with the corrected data. Once all errors have been corrected you can then proceed to export and upload your enrollment file to your insurer. See the **Export Enrollment Data** section for more information on this process.

#### Customize

A PDF report can be printed from the **Benefit Eligibility Review** window. It can also be customized to include both the date terminated and last check date, among other datasets, to assist you in reviewing benefit records.

Click the Customize button in the lower right corner, then select the Columns button. The window shown below will open, allowing you to choose which fields you wish to appear on the report, and in which order you want the columns to appear.

| Select Report Columns |            |                  | ×             |
|-----------------------|------------|------------------|---------------|
| Available Fields:     |            | Selected Fields: |               |
| ACA Type              | ]          | Total Records    |               |
| Active                |            | Employee Name    |               |
| Birth Date            |            | Data Eligible    |               |
| City                  |            | Date Offered     | Move to Beg.  |
| Comments              |            | Starting Date    |               |
| Crew ID               | Add ->     | Starting Date    | Move Up       |
| Date Terminated       |            | Ending Date      |               |
| Decline Expires       | C Damasura | Pre Enroll       | Maria Davia   |
| Department            | <- Kemove  | Ins. Comp Name   | Move Down     |
| Depend Cost           |            | Deal Calf        | A             |
| Depend Cost           |            | Decl. Sell       | iviove to End |
| Depend Share          |            | Deal Child       |               |
| Dependent Coverage    |            | Deci, crilla     |               |
| Employee Active       |            |                  |               |
| Employment Type       |            |                  |               |
| Gender                |            |                  |               |
| Hire Date             |            |                  |               |
| Insurance Department  |            |                  |               |
| Koon Enrolled         |            |                  |               |
| Last Chack Data       |            |                  |               |
| Last Robico Date      |            |                  |               |
| Life Penefician       |            |                  |               |
| Line #                |            |                  |               |
| Mailing Addross       |            |                  |               |
| Position              |            |                  |               |
| Poston Terminated     |            |                  |               |
|                       |            |                  |               |
| Solf Cost             |            |                  |               |
| Solf Dod #            |            |                  |               |
| Sell Ded #            |            |                  |               |
| Sell Share            |            |                  |               |
| Spouse Coverage       |            |                  |               |
| Tatal Daduation       |            |                  |               |
|                       |            |                  |               |
| Zip                   |            |                  |               |
|                       |            |                  |               |
|                       |            |                  |               |
|                       |            |                  |               |
|                       |            |                  |               |
|                       |            |                  | Properties    |
|                       |            |                  | riopenies     |
|                       |            |                  |               |
|                       |            |                  |               |
|                       |            | Ok               | Cancel        |
|                       |            | - OK             |               |
|                       |            |                  |               |

All fields shown in the Selected Fields side of the window will appear in the column order shown.

## Export Enrollment File

### Go to Health Insurance > Export Enrollment File

This option will export the enrollment data to a file that can be submitted to an insurer or TPA (Third Party Administrator). The enrollment file includes information on all the employees that are covered by a plan as well as the dependents (spouse and children) for employees, if applicable.

Note: For this example we will use the Custom Excel format. For assistance with other formats press F1 to bring out the HELP window and search for the desired format.

- 1. Select the Custom Excel (See image 1). Once this has been selected, the program will remember the format to use.
- 2. If you desire to modify the columns that are included in the export file and/or the order in which they are output, clicking on the Customize button (See image 2).
- Select the folder for the program to use when creating the enrollment file form the File Look Up button. A copy of the enrollment file will remain in your system as long as the filename is not reused.

4. Insurers may have specific requirements for naming the enrollment files. The Filename Template allows you to enter a naming system for the program to use when creating the enrollment files. The Filename 2 Template is only necessary if your insurer requires sending employees and dependents in separate files.

The following special codes can be used in the template:

<yyMM> - The coverage date year and month (starting date of coverage).

<COMPANY\_NUM> - Your company number from the medical plan setup.

 ${\scriptstyle\mathsf{<FROM\_MMDD>}}$  - The coverage date; month and day of the month.

 ${\scriptstyle < TO\_MMDD>}$  - The ending coverage date; month and day of the month.

<create\_date> - The date that the enrollment file was create in MMDDYY format.

So for instance if your insurer wants your file to be named with your Group ID (which for this example is "DATATECH", the coverage year and month, the word "Enrollment", and the creation date of the file, you could enter:

DATATECH\_<YYMM>\_Enrollment\_<CREATE\_DATE>.CSV

This would produce the following filename for an enrollment file for January 2015 that was created on Dec. 13, 2014:

DATATECH\_1501\_Enrollment\_121314.CSV

Once you have formatted the enrollment data as desired, click **Export Enrollment** to export the enrollment data.

| 0                                 |                                                                                | o export the t | emonnent uata. |   |
|-----------------------------------|--------------------------------------------------------------------------------|----------------|----------------|---|
| m Export Enrollment Data          |                                                                                | - • •          |                |   |
| Enrollment Export Format:         | Custom Excel ~                                                                 | Customize      | Multiplo       |   |
| Save In:                          | <undefined><br/>AlG/Chimienti<br/>RA&amp;IS</undefined>                        | D              | format options | S |
| Filename Template:                | Custom CSV                                                                     |                |                |   |
| Filename 2 Template:              | Custom Excel<br>FreedomCare<br>Pan American                                    |                |                |   |
| SFTP/FTP Server or Email Address: | Transwestern 834                                                               |                |                |   |
| SFTP/FTP Username                 | Western Growers (Pinnacle TPA) 834<br>Western Growers (Pinnacle TPA) Flat File |                |                |   |
| SFTP/FTP/ZIP Password:            | Test Connection                                                                |                |                |   |
| SFTP/FTP Destination Folder:      | /                                                                              | ]              |                |   |
| EDI Time Zone Code:               | 17                                                                             |                |                |   |
|                                   | Email Attachment: Compressed File (ZIP)                                        |                |                |   |
| Export Batch #:                   | 15                                                                             |                |                |   |
|                                   | Test (834)                                                                     |                |                |   |
|                                   | CR/LF 834                                                                      |                |                |   |
|                                   | Export Enrollment                                                              |                |                |   |

Image 1

#### Image 2

| 📨 Export Enrollment Data                      |                    |                                        | Select Report Columns |           |                                  |              |
|-----------------------------------------------|--------------------|----------------------------------------|-----------------------|-----------|----------------------------------|--------------|
| Enrollment Export Format: Custom Excel        | ✓ Customize        |                                        | Available Fields:     |           | Selected Fields:                 |              |
| Save In: H:\Documents\Brenda\Testing Resports |                    |                                        | Address Line 2        |           | Company #<br>Group #             |              |
| Filename Template:                            | Customize Report S | iettings ×                             | Enroll Count          |           | Policy #<br>Insured SSN          | Move to Beg. |
| Filename 2 Template:                          | Title              | Enrollment Export New Report           | Life Ins Beneficiary  | Add ->    | Record Type<br>First Name        | Move Up      |
| SFTP/FTP Server or Email Address:             | Top Margin:        | Left Margin:                           |                       | <- Remove | Middle Name<br>Last Name         | Move Down    |
| SFTP/FTP Username                             | Bottom Margin:     | Right Margin:                          |                       |           | Sex<br>Date of Birth             | Move to End  |
| SFTP/FTP/ZIP Password: Test Connecti          | n Orientation:     | Automatic V Font Size: 7               |                       |           | Address Line 1<br>City           |              |
| SFTP/FTP Destination Folder: /                | Font               | Select                                 |                       |           | State<br>Zip                     |              |
| EDI Time Zone Code: 17                        |                    | Columns Ordering Subheadings Subtotals |                       |           | Coverage Date<br>Coverage Choice |              |
| Email Attachment: Compressed File (ZIP)       |                    |                                        |                       |           | Dependent SSN<br>Medical Plan    |              |
| Export Batch #: 15                            |                    | Ok Cancel                              |                       |           | Date of Hire<br>Phone #          |              |
| Test (834)                                    |                    |                                        |                       |           | Relationship<br>Coverage Tier    |              |
| CR/LF 834                                     |                    |                                        |                       |           |                                  |              |
| Export Enrollment                             |                    |                                        |                       |           |                                  |              |
|                                               |                    |                                        |                       |           |                                  |              |
|                                               |                    |                                        |                       |           |                                  |              |
|                                               |                    |                                        |                       |           |                                  |              |
|                                               |                    |                                        |                       |           |                                  |              |
|                                               |                    |                                        |                       |           |                                  |              |
|                                               |                    |                                        |                       |           |                                  |              |
|                                               |                    |                                        |                       |           |                                  |              |
|                                               |                    |                                        |                       |           |                                  |              |
|                                               |                    |                                        |                       |           |                                  |              |
|                                               |                    |                                        |                       |           |                                  | Properties   |
|                                               |                    |                                        |                       |           |                                  |              |
|                                               |                    |                                        |                       |           | 01                               | Cancel       |

Use the Terminate & Rehire buttons daily

#### Terminate:

When an employee is terminated or laid off, several changes are typically made to the employee's account. The terminate button at the bottom left corner of the Employee's window provides a shortcut for handling this.

During the termination process the program will verify if a benefit record reflecting coverage is active. If so, it will ask you if you wish to change the ending date to reflect the end of the month in which you are terminating the employee. This will ensure the employee does not continue receiving coverage after he has been terminated.

In cases where the employee is terminated before his coverage is set to begin the program will ask you if you would like to cancel coverage. It is recommended to answer "yes" so the benefit record is deleted.

#### **Rehire:**

Use the ACA Status button on the Rehire window and the program will check the employee's previous work dates and status to let you know if the employee can be treated as a new employee or is a continuing employee. If the employee is a continuing employee, then the status will be checked and the program will create a health benefit record to enroll the employee in coverage if the employee 1) was a full time employee and 2) was previously enrolled.